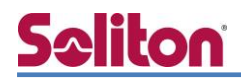

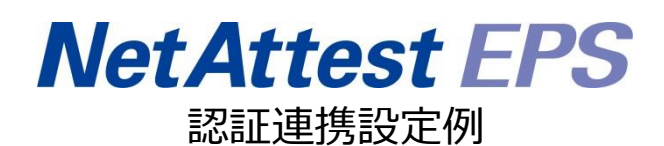

【連携機器】FXC FXC5200 シリーズ

【Case】IEEE802.1X EAP-TLS 認証/EAP-TLS 認証+ダイナミック VLAN

Rev1.0

株式会社ソリトンシステムズ

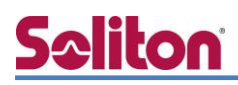

## はじめに

本書について

本書はオールインワン認証アプライアンス NetAttest EPS と、FXC 社製 L2 スイッチ FXC5200 シリーズの IEEE802.1X EAP-TLS 認証/EAP-TLS 認証+ダイナミック VLAN での接続について、設 定例を示したものです。設定例は管理者アカウントでログインし、設定可能な状態になっていること を前提として記述します。

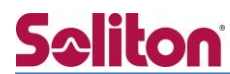

アイコンについて

| アイコン     | 説明                           |
|----------|------------------------------|
| (پ       | 利用の参考となる補足的な情報をまとめています。      |
| <u>.</u> | 注意事項を説明しています。場合によっては、データの消失、 |
|          | 機器の破損の可能性があります。              |

画面表示例について

このマニュアルで使用している画面(画面キャプチャ)やコマンド実行結果は、実機での表示と若干の違いがある場合があります。

ご注意

本書は、当社での検証に基づき、NetAttest EPS 及び FXC5224 の操作方法を記載したものです。すべての環境での動作を保証するものではありません。

NetAttest は、株式会社ソリトンシステムズの登録商標です。

その他、本書に掲載されている会社名、製品名は、それぞれ各社の商標または登録商標です。 本文中に ™、®、©は明記していません。

# <mark>S≎liton</mark> 目次

| 1. 構成                           | . 6 |
|---------------------------------|-----|
| 1-1 構成図                         | 6   |
| 1-2 環境                          | . 7 |
| 1-2-1 機器                        | . 7 |
| 1-2-2 認証方式                      | . 7 |
| 1-2-3 ネットワーク設定                  | . 7 |
| 2. NetAttest EPS の設定            | .8  |
| 2-1 初期設定ウィザードの実行                | 8   |
| 2-2 システム初期設定ウィザードの実行            | 9   |
| 2-3 サービス初期設定ウィザードの実行1           | 10  |
| 2-4 ユーザーの登録1                    | 11  |
| 2-5 ユーザーのリプライアイテムの設定1           | 12  |
| 2-6 クライアント証明書の発行 1              | 13  |
| 3. FXC5200 シリーズの設定1             | 14  |
| 3-1 FXC5200 シリーズの設定について 1       | 14  |
| 3-2 FXC5200 シリーズの設定項目 1         | 15  |
| 3-2-1 VLAN 作成の設定 1              | 15  |
| 3-2-2 VLAN Tagged ポートの設定1       | 15  |
| 3-2-3 IP アドレスとデフォルトゲートウェイの設定 1  | 15  |
| 3-2-3 RADIUS サーバー登録の設定 1        | 16  |
| 3-2-4 認証方式と Dynamic VLAN ポートの設定 | 16  |
| 4. NetAttest D3の設定1             | 17  |
| 4-1 ネットワーク設定 1                  | 18  |
| 4-2 スコープ・レンジ設定1                 | 19  |
| 4-3 DHCP サーバーの起動2               | 20  |
| 5. EAP-TLS 認証でのクライアント設定2        | 21  |
| 5-1 Windows 8.1 での EAP-TLS 認証 2 | 21  |
| 5-1-1 クライアント証明書のインポート2          | 21  |
| 5-1-2 サプリカント設定2                 | 23  |

| 6. | 動作確認結果           | .24 |
|----|------------------|-----|
|    | 6-1 EAP-TLS 認証   | 24  |
|    | 6-2 ダイナミック VLAN  | 25  |
| 付  | -録 L3 スイッチの設定    | .26 |
|    | ポート設定、DHCP リレー設定 | 26  |

## <u>Saliton</u> 1. 構成

#### 1-1 構成図

以下の環境を構成します。

- ・L3 スイッチには VLAN1、VLAN10、VLAN20 の 3 つの VLAN を作成する
- ・接続するクライアント PC の IP アドレスは、NetAttest D3-SX04 の

DHCP サーバーから払い出す

- ・各 VLAN の設計および用途は以下とする。
- VLAN1 : 192.168.1.0/24 (EPS、D3 用)
- VLAN10 : 192.168.10.0/24 (FXC5200 管理、Dynamic VLAN/user01、認証のみ/user03 用)
- VLAN20 : 192.168.20.0/24 (Dynamic VLAN/user02 用)

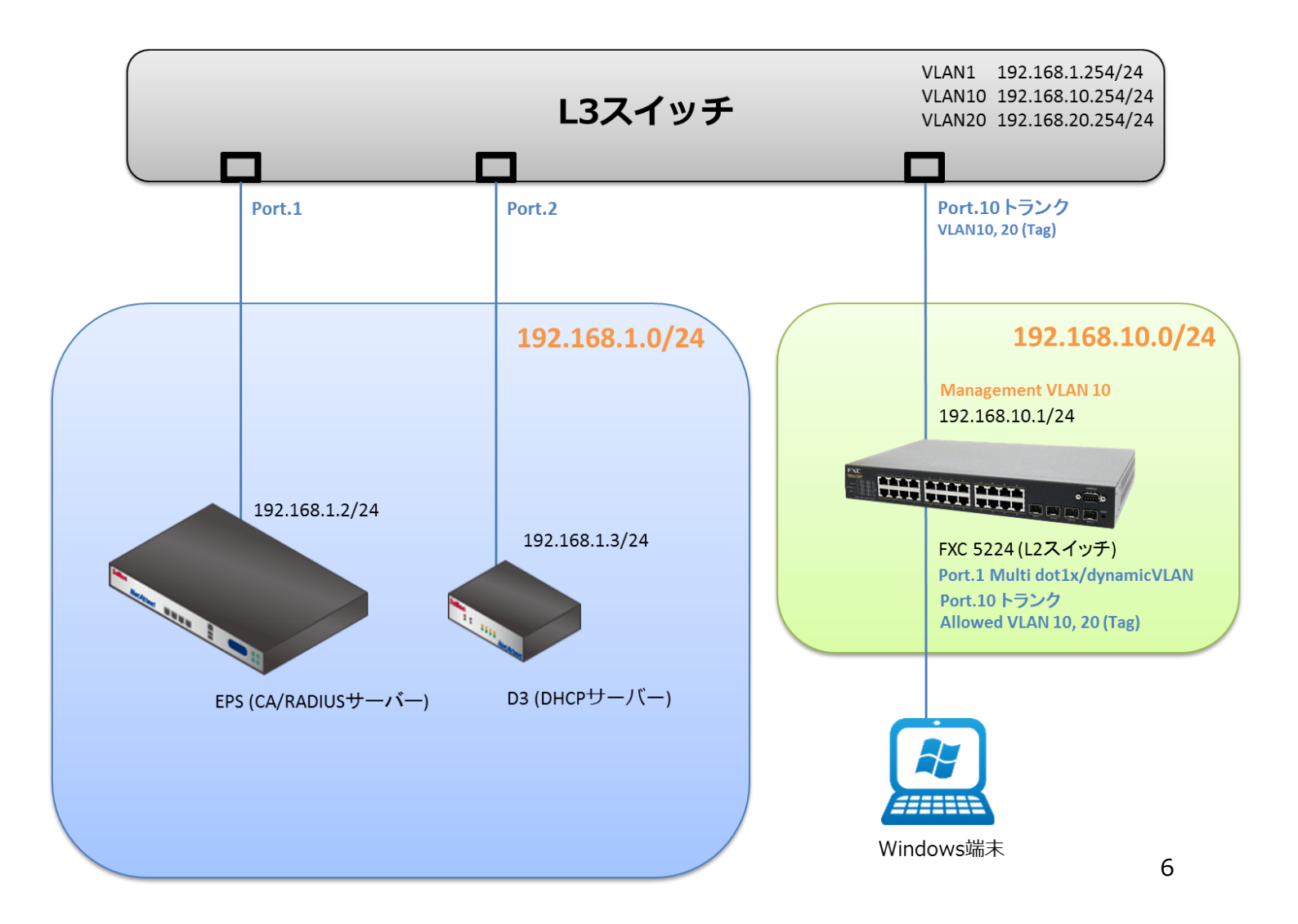

### 1-2 環境

#### 1-2-1 機器

| 製品名                | メーカー            | 役割                           | バージョン                                 |
|--------------------|-----------------|------------------------------|---------------------------------------|
| NetAttest EPS-ST04 | Soliton Systems | RADIUS/CA サーバー               | 4.8.6                                 |
| FXC5224 FXC        |                 | RADIUS クライアント<br>(L2 スイッチ)   | 1.00.16                               |
| Surface Microsoft  |                 | 802.1X クライアント<br>(Client PC) | Windows 8.1 64bit<br>Windows 標準サプリカント |
| NetAttest D3-SX04  | Soliton Systems | DHCP/DNS サーバー                | 4.2.4                                 |

#### 1-2-2 認証方式

IEEE802.1X EAP-TLS 認証

#### 1-2-3 ネットワーク設定

| 機器                 | IP アドレス         | RADIUS port (Authentication) | RADIUS Secret (Key) |  |
|--------------------|-----------------|------------------------------|---------------------|--|
| NetAttest EPS-ST04 | 192.168.1.2/24  |                              | secret              |  |
| FXC5224            | 192.168.10.1/24 | UDF 1612                     | secret              |  |
| NetAttest D3-SX04  | 192.168.1.3/24  |                              |                     |  |
| Client PC          | DHCP            | -                            | -                   |  |

## 2. NetAttest EPS の設定

### 2-1 初期設定ウィザードの実行

NetAttest EPS の初期設定は LAN2(管理インターフェイス)から行います。初期の IP アドレスは 「192.168.2.1/24」です。管理端末に適切な IP アドレスを設定し、Internet Explorer から 「http://192.168.2.1:2181/」にアクセスしてください。

下記のような流れでセットアップを行います。

- 1. システム初期設定ウィザードの実行
- 2. サービス初期設定ウィザードの実行
- 3. RADIUS クライアントの登録
- 4. 認証ユーザーの追加登録
- 5. 証明書の発行

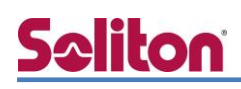

#### 2-2 システム初期設定ウィザードの実行

NetAttest EPS の初期設定は LAN2(管理インターフェイス)から行います。初期の IP アドレスは 「192.168.2.1/24」です。管理端末に適切な IP アドレスを設定し、Internet Explorer から 「http://192.168.2.1:2181/」にアクセスしてください。

その後、システム初期設定ウィザードを使用し、以下の項目を設定します。

- タイムゾーンと日付・時刻の設定
- ホスト名の設定
- サービスインターフェイスの設定
- 管理インターフェイスの設定
- メインネームサーバーの設定

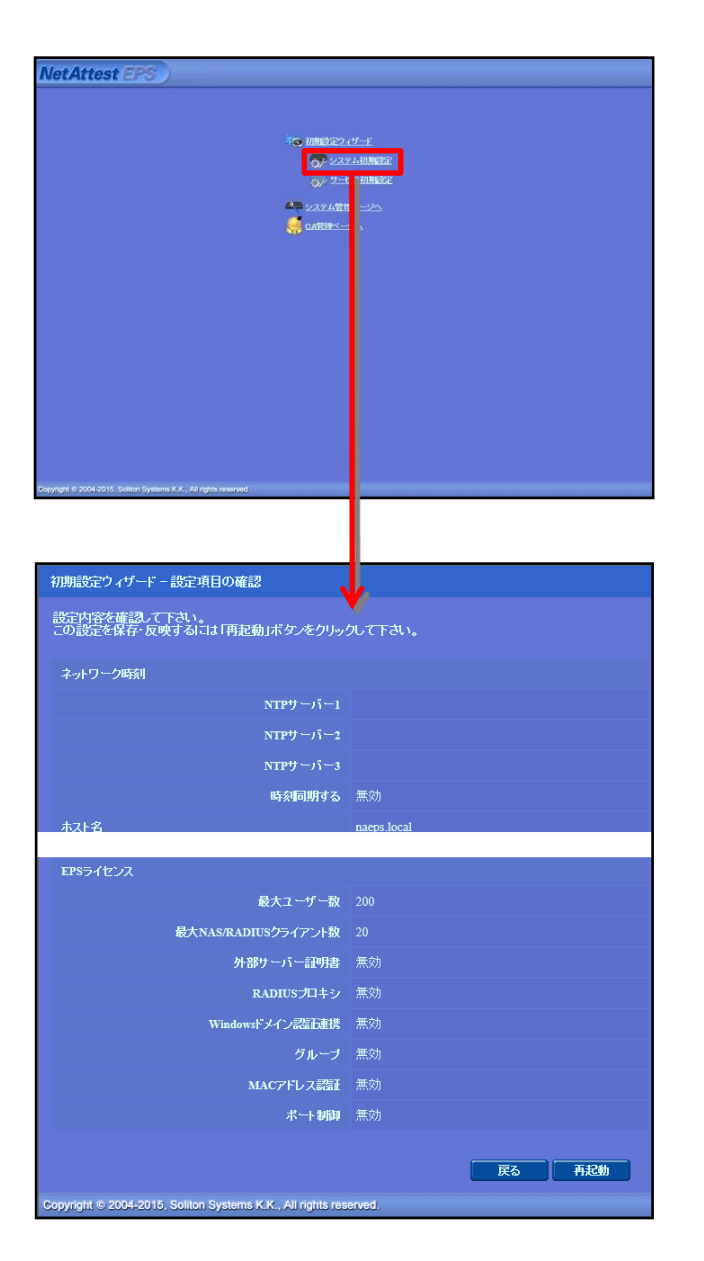

| 項目      | 値           |
|---------|-------------|
| ホスト名    | naeps.local |
| IP アドレス | デフォルト       |
| ライセンス   | なし          |

#### 2. Net Attest EPS の設定

#### 2-3 サービス初期設定ウィザードの実行

サービス初期設定ウィザードを実行します。

- CA 構築
- LDAP データベースの設定
- RADIUS サーバーの基本設定(全般)
- RADIUS サーバーの基本設定(EAP)
- RADIUS サーバーの基本設定(証明書検証)
- NAS/RADIUS クライアント設定

| CAMPERIN        |                 |  |
|-----------------|-----------------|--|
| CA種類實現          | JU-HCA V        |  |
| CAREER          |                 |  |
| ● 内部で新しい鍵を生成する  |                 |  |
| 公閒讓方式           | RSA 🗸           |  |
| 銀展              | 2048 🗸          |  |
| ○ 外部HSMデバイスの鍵を使 | し用する            |  |
| 要求の署名           |                 |  |
| 要求署名アルゴリズム      | SHA256 V        |  |
| CA情報            |                 |  |
|                 | TestCA          |  |
| 国名              | 日本・             |  |
| 都道府県名           | Tokyo           |  |
| 市区町村名           | Shinjuku        |  |
| 会社名(組織名)        | Seliton Systems |  |
| 部署名             |                 |  |
| E-mailアドレス      |                 |  |
| CA署名設定          |                 |  |

| 項目      | 値      |
|---------|--------|
| CA 種別選択 | ルート CA |
| 公開鍵方式   | RSA    |
| 鍵長      | 2048   |
| CA 名    | TestCA |

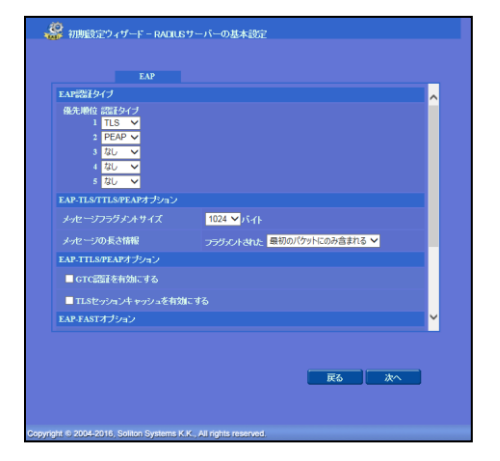

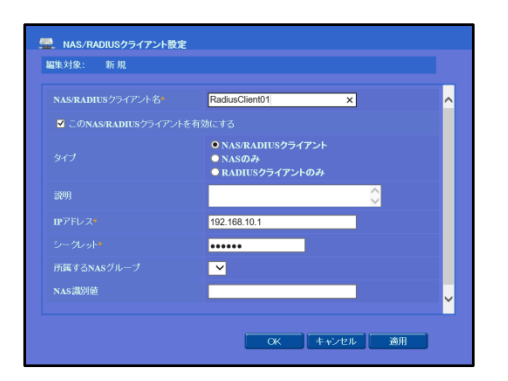

| 項目        | 値    |
|-----------|------|
| EAP 認証タイプ |      |
| 1         | TLS  |
| 2         | PEAP |

| 項目                 | 値              |
|--------------------|----------------|
| NAS/RADIUS クライアント名 | RadiusClient01 |
| IP アドレス            | 192.168.10.1   |
| シークレット             | secret         |

#### 2-4 ユーザーの登録

NetAttest EPS の管理画面より、認証ユーザーの登録を行います。「ユーザー」→「ユーザー一覧」 から、『追加』ボタンでユーザー登録を行います。ダイナミック VLAN の対象とするユーザーとして user01, user02、認証可否のみを判断するユーザーとして user03 を作成します。

|                                                | FRO                |            |           |                       |                                         | ログオン中: admin             |
|------------------------------------------------|--------------------|------------|-----------|-----------------------|-----------------------------------------|--------------------------|
| NetAttest                                      | EPS)               |            |           |                       | (1)トップページ 🗅 設定(料)                       | ३ 📵 पर्वत्रत             |
| ■ naeps.local                                  |                    | ユーザー       | →覧        |                       |                                         |                          |
| <ul> <li>■ システム設定</li> <li>■ システム管理</li> </ul> |                    | ユーザー       | ● 一部 ● 完全 | ≩ グループ <mark>✓</mark> | ユーザーまで 検索                               |                          |
| ■ 証明機関                                         |                    | 詳細オブションの設定 |           |                       |                                         |                          |
| ■ DHCPサーバー<br>■ LDAPサーバー                       |                    | エクスポート     |           |                       |                                         |                          |
| ■ RADIUSサーバー                                   |                    |            |           |                       | <u>ユーザー削除時の証明</u>                       | 月書失効オブ ョン                |
|                                                |                    |            | 名前        | <u>ユーザーID</u>         | 最終認証成功                                  | タスク                      |
| ■ エクスポート                                       |                    | te         | st user   | test                  | <u>発行</u> 変                             | 更削                       |
| ■インボート                                         |                    |            |           |                       |                                         |                          |
| ■ ユーザーパスワ<br>■ デフォルトフ ーち                       | ードボリシー<br>チーブロファイル |            |           | 2 7-17-10             | ÷                                       |                          |
|                                                |                    |            |           | 編集対象: 制               | f.規                                     |                          |
|                                                |                    |            |           | ユーザー情報                | チェックアイテム リプライアイテム OIP                   |                          |
|                                                |                    |            |           | 基本情報 姓                | user01                                  |                          |
|                                                |                    |            |           | 名                     |                                         |                          |
|                                                |                    |            |           | E-Mail                |                                         |                          |
|                                                |                    |            |           | 詳細情報                  |                                         | 0                        |
|                                                | 店                  |            |           | 認証情報<br>フーザーID・       | user01                                  |                          |
| 見曰                                             | 1旦                 |            |           | パスワード・                | •••••                                   |                          |
| <b>ŧ</b>                                       | user01             | user02     | user03    | パスワード(確               | 恐• •••••• 个                             |                          |
| _                                              |                    |            |           | ■ 一時利用的               | ۶ <sub>ـ</sub> ـــ                      |                          |
| 1ーザーID                                         | user01             | user02     | user03    |                       |                                         |                          |
| ペマード                                           | password           | password   | password  |                       | ОК                                      | キャンセル 適用                 |
|                                                |                    |            |           |                       |                                         |                          |
|                                                |                    |            |           |                       |                                         |                          |
|                                                |                    |            |           |                       |                                         |                          |
| Net Attes                                      | t EPS              |            |           |                       |                                         | ログオン中: admin             |
|                                                |                    |            |           |                       | ( ・ ・ ・ ・ ・ ・ ・ ・ ・ ・ ・ ・ ・ ・ ・ ・ ・ ・ ・ | 7 🕑 ログオフ )               |
| ■ naeps.local<br>■ シフテム設定                      |                    | ユーザー       | 一覧        |                       |                                         |                          |
| ■ システム管理                                       |                    | ユーザー       | ● 一部 ● 完  | 全 グループ 💙              | ユーザーまで 検索                               |                          |
| ■ 証明機関                                         |                    | 詳細オブションの設定 | 1         |                       |                                         |                          |
| ■DHCPサーバー<br>■LDAPサーバー                         |                    | エクスポート     |           |                       |                                         | iê te                    |
| ■ RADIUSサーバー                                   |                    |            |           |                       | <u>ユーザー削除時の証明</u>                       | <u>した</u> 加<br>月書失効オブション |
| ■ ユーザー                                         |                    |            | 名前        | <u>ユーザーID</u>         | <u>最終認証成功</u><br>日時 証明書                 | タスク                      |
| ■ エーワー一覧<br>■ エクスポート                           |                    | te         | st user   | test                  |                                         | 更削除                      |
| ■ インポート                                        |                    |            | unor01    |                       |                                         |                          |
| ■ ユーザーパスワ                                      | リードポリシー            | U          | servi     | <u>user01</u>         | 死行 変                                    | 史 削除                     |

#### 2-5 ユーザーのリプライアイテムの設定

ダイナミック VLAN で接続先を制御したいユーザーにリプライアイテムを設定します。 対象のユーザーの『変更』ボタンよりユーザー設定画面に進み、「リプライアイテム」タブにて 「VLAN ID」と「タグ」を指定します。

| NetAttest EPS                                                                                                    |                                                                                                    |                                                        |                                                               | ログオン中: admin                         |
|----------------------------------------------------------------------------------------------------|----------------------------------------------------------------------------------------------------|--------------------------------------------------------|---------------------------------------------------------------|--------------------------------------|
| <ul> <li>naeps.local</li> <li>システム設定</li> <li>システム管理</li> <li>証明機関</li> <li>DHCPサーバー</li> </ul>                                                                                                    |                                                                                                    | 完全 グループ 💙                                              | ユーザーまで 検索                                                     |                                      |
| <ul> <li>■ LDAPサーバー</li> <li>■ RADIUSサーバー</li> <li>■ ユーザー</li> <li>■ ユーザー一覧</li> <li>■ エクスポート</li> <li>■ ムッポート</li> </ul>                                                                                                    | ■ <u>名前</u><br>■ test user                                                                                                    | <u>ユーザーID</u><br><u>test</u>                           | ユーザー<br><b> 最終認証成功</b><br><u> 日時</u><br>2016/06/17 16:<br>証明書 | 道加<br>削除時の証明書失効オプション<br>タスク<br>変更 削除 |
| = ┓ンホード<br>■ ユーザーパスワードポリシー<br>■ デフォルトユーザープロファイル                                                                                                    | user01                                                                                                    | <u>user01</u>                                          | 発行                                                            | 変更削除                                 |
| NetAttest EPS                                                                                                    |                                                                                                    |                                                        |                                                               | ログオン中: admin<br>・ トップページ  ・ ログオフ     |
| <ul> <li>naeps.local</li> <li>システム設定</li> <li>システム管理</li> <li>証明機関</li> <li>DHCPサーバー</li> <li>LDAPサーバー</li> <li>RADIUSサーバー</li> <li>ユーザー</li> <li>ユーザー</li> <li>エクスポート</li> <li>エクスポート</li> <li>ユーザーパスワードポリシー</li> <li>デフォルトユーザープロファイル</li> </ul> | ユーザー設定         編集対象:       user01         ユーザー情報       チェックアイテム         標準のリプライアイテム         SessionTimeout         VLAN ID         Filter ID         任意のリプライアイテム         アドリビュート | リ <b>ノ</b> フ フ イ テ ム の T P  1800  10  ス ペレーター  選 訳 = ▼ | タグ 0<br>値                                                     |                                      |
|                                                                                                    |                                                                                                    | OK                                                     | キャンセル 適用                                                      |                                      |

| 項目      | 値      |        |        |
|---------|--------|--------|--------|
| ユーザーID  | user01 | user02 | user03 |
| VLAN ID | 10     | 20     | -      |
| タグ      | 0      | 20     | -      |

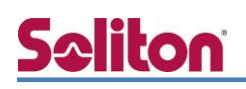

#### 2-6 クライアント証明書の発行

NetAttest EPS の管理画面より、クライアント証明書の発行を行います。

「ユーザー」→「ユーザー一覧」から、該当するユーザーのクライアント証明書を発行します。

(クライアント証明書は、user01\_02.p12 という名前で保存)

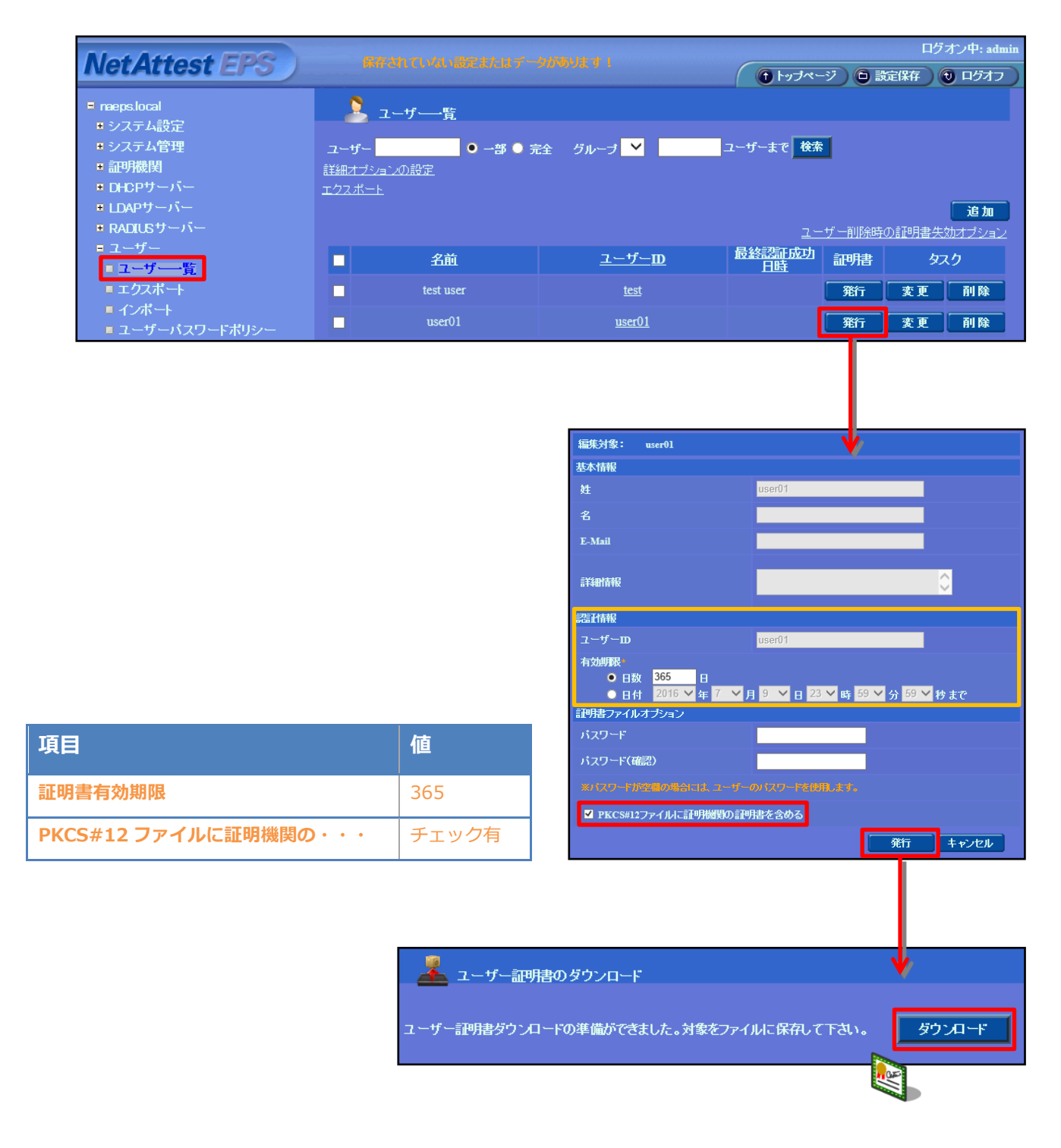

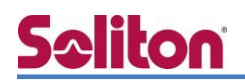

## 3. FXC5200 シリーズの設定

#### 3-1 FXC5200 シリーズの設定について

FXC 社製 L2 スイッチ FXC5200 シリーズの設定はシリアルコンソールポート(Baud Rate 115200)、有線接続による Telnet、WebGUI から行います。初期の IP アドレスは「192.168.1.1/24」です。

WebGUI より機器にアクセスする場合は管理端末に適切な IP アドレスを設定し Internet Explorer から「https://192.168.1.1/」にアクセスしてください。本書では CLI による各種設定方法を紹介します。

- 3-2-1 VLAN 作成の設定
- 3-2-2 VLAN Tagged ポートの設定
- 3-2-3 管理用 IP アドレスとデフォルトゲートウェイの設定
- 3-2-4 RADIUS サーバー登録の設定
- 3-2-5 認証方式と Dynamic VLAN ポートの設定

#### 3-2 FXC5200 シリーズの設定項目

#### 3-2-1 VLAN 作成の設定

FXC5200 スイッチ上に VLAN10、VLAN20 を作成します。

【コマンド】

FXC5224# configure FXC5224(config)# vlan database FXC5224(config-vlan)# vlan 10 FXC5224(config-vlan)# vlan 20 FXC5224#

#### 3-2-2 VLAN Tagged ポートの設定

Uplink-port(L3 スイッチ接続)側のポートに vlan10、20 のタグ設定を行う。

【コマンド】

FXC5224# configure FXC5224(config)# interface ethernet 1/10 FXC5224(config-if)# switchport allowed vlan add 10 FXC5224(config-if)# switchport allowed vlan add 20 FXC5224(config-if)# switchport tx\_tag tag\_all FXC5224(config-if)# switchport mode c-port FXC5224#

#### 3-2-3 IP アドレスとデフォルトゲートウェイの設定

FXC5200 スイッチの Management VLAN10 に IP アドレスを設定し、サブネットが異なる RADIUS サーバー宛てのゲートウェイ設定を行います。

【コマンド】

FXC5224# configure FXC5224(config)# interface vlan 10 FXC5224(config-if)# ip address 192.168.10.1 255.255.255.0 FXC5224(config-if)# exit FXC5224(config)# ip default-gateway 192.168.10.254 FXC5224#

#### 3-2-3 RADIUS サーバー登録の設定

IEEE802.1x 認証の有効および対象となる RADIUS サーバーの登録を行います。

※accounting、authentication のデフォルト UDP ポート番号は、それぞれ 1813、1812 です。

【コマンド】

FXC5224# configure FXC5224(config)# dot1x mode FXC5224(config)# radius-accounting-server 1 host 192.168.1.2 FXC5224(config)# radius-accounting-server 1 key secret FXC5224(config)# radius-accounting-server 1 active FXC5224(config)# radius-authentication-server 1 host 192.168.1.2 FXC5224(config)# radius-authentication-server 1 key secret FXC5224(config)# radius-authentication-server 1 active FXC5224(config)# radius-authentication-server 1 active FXC5224(config)# radius-authentication-server 1 active FXC5224(config)# radius-authentication-server 1 active

#### 3-2-4 認証方式と Dynamic VLAN ポートの設定

各インターフェイスにて IEEE802.1x 認証方式および Dynamic VLAN の有効化を行います。 今回は IEEE802.1x 認証方式 Multi 802.1x のポート設定例を紹介します。

※1:1 で FXC5200 シリーズの物理ポートと被認証端末が接続される為、動作としては Single 802.1x 認証方式でも同様の挙動となります。

※FXC5200シリーズでは1つの物理ポートに対して以下の内から一つの認証方式を設定可能です。

- Auto
- Single 802.1x
- Multi 802.1x
- Mac Base

【コマンド】

FXC5224# configure FXC5224(config)# dot1x radius\_vlan FXC5224(config)# interface ethernet 1/1 FXC5224(config-if)# dot1x port-control multi-802.1x FXC5224(config-if)# dot1x radius-vlan FXC5224#

## 4. NetAttest D3の設定

NetAttest D3 の初期設定は LAN2(管理インターフェイス)から行います。初期の IP アドレスは、「192.168.2.1/24」です。管理端末に適切な IP アドレスを設定し、Google Chrome から「http://192.168.2.1:2181/」にアクセスしてください。NetAttest D3 では下記設定を行います。

- ネットワーク設定
- スコープ・レンジの設定
- DHCP サーバーの起動

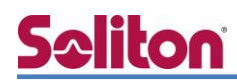

### 4-1 ネットワーク設定

[システム設定] - [ネットワーク設定] からネットワークの設定を行います。

| NetAttest D3                                                |                                                                             |  |  |  |
|-------------------------------------------------------------|-----------------------------------------------------------------------------|--|--|--|
|                                                             | ホスト名 nad301.example.com DNS 🗶 DHCP 🗶 DHCPv6 🗶                               |  |  |  |
| <ul> <li>◆ システム設定</li> <li>ネットワーク設定</li> <li>ホスト</li> </ul> | システム設定 - ネットワーク設定                                                           |  |  |  |
| スタティックルート<br>IPv6スタティックルート<br>日付と時刻<br>SNMP設定               | LAN1(サービスインターフェイス)<br>IPアドレス                                                |  |  |  |
| ログ設定<br>証明書<br>管理者アカウント設定<br>セキュリティポルシッ <del>、訳</del> 定     | MACアドレス     00:0C:29:5E:12:8B       IPv6アドレスの使用     ● 使用しない ● 自動設定のみ ● 手動設定 |  |  |  |
| 自動バック:<br>NetAttest [<br>・<br>システ」                          | デフォルトゲートウェイ<br>デフォルトゲートウェイ 192.168.1.254                                    |  |  |  |
|                                                             | 1PV0テフォルドワードウェイ<br>ホスト名<br>▼ nad301.example.com                             |  |  |  |

| 項目          | 値                  |
|-------------|--------------------|
| IPアドレス      | 192.168.1.3        |
| サブネットマスク    | 255.255.255.0      |
| デフォルトゲートウェイ | 192.168.1.254      |
| ホスト名        | nad301.example.com |

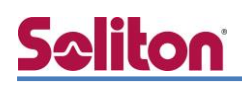

#### 4-2 スコープ・レンジ設定

[DHCP サービス] - [スコープ] から [追加] ボタンでスコープを作成します。 VLAN10 用に 192.168.10.0 のネットワークのスコープを、VLAN20 用に 192.168.20.0 の ネットワークのスコープを追加します。

| NetAttest D3                                   |                                               |  |  |  |
|------------------------------------------------|-----------------------------------------------|--|--|--|
|                                                | ホスト名 nad301.example.com DNS X DHCP X DHCPv6 X |  |  |  |
| <ul> <li>✓ システム設定</li> <li>✓ システム管理</li> </ul> | DHCP - スコープの追加                                |  |  |  |
| ✔ ドメインネームサービス                                  | スコープの設定                                       |  |  |  |
| ✓ DHCPサービス                                     | ネットワーク 🕝 192.168.10.0                         |  |  |  |
| サーバー設定                                         | サブネットマスク 🕑 255.255.255.0                      |  |  |  |
| リース情報                                          | ルーター 192.168.10.254                           |  |  |  |
| 登録クライアント                                       | ドメイン名 example.com                             |  |  |  |
| 静的割り当て                                         | ドメインネームサーバー 192.168.1.254                     |  |  |  |
| 認証用NetAttest EPS設定<br>ユーザー定義オプション              | レンジの設定                                        |  |  |  |
| ベンダー固有オプション<br>NAP設定                           | レンジ開始アドレス 192.168.10.100                      |  |  |  |
| ✓ DHCPv6サービス                                   | レンジ終了アドレス 192.168.10.150                      |  |  |  |
|                                                | 除外レンジ開始アドレス                                   |  |  |  |
|                                                | 除外レンジ終了アドレス                                   |  |  |  |
|                                                | OK キャンセル                                      |  |  |  |

| 項目          | VLAN10         | VLAN20         |
|-------------|----------------|----------------|
| ネットワーク      | 192.168.10.0   | 192.168.20.0   |
| サブネットマスク    | 255.255.255.0  | 255.255.255.0  |
| ルーター        | 192.168.10.254 | 192.168.20.254 |
| ドメイン名       | example.com    | example.com    |
| ドメインネームサーバー | 192.168.1.254  | 192.168.1.254  |
| レンジ開始アドレス   | 192.168.10.100 | 192.168.20.100 |
| レンジ終了アドレス   | 192.168.10.150 | 192.168.20.150 |

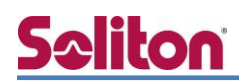

4-3 DHCP サーバーの起動

[DHCP サービス] - [サーバー状態] にて [起動] ボタンを押し、DHCP サーバーを起動します。

| NetAttest D3                                                                                                    |                              |                         |       |  |
|----------------------------------------------------------------------------------------------------|------------------------------|-------------------------|-------|--|
| <ul> <li> Image: Second second sec</li></ul> | ホスト名 d3.solitonsso.com DNS 1 | рнср 🦩                  |       |  |
| <ul><li>✓ システム設定</li><li>✓ システム管理</li></ul>                                                                                                    | <b> DHCP - サ</b> ーバー状        | 能                       |       |  |
| ✔ ドメインネームサービス                                                                                                    | 動作状態                         |                         |       |  |
| ✓ DHCPサービス                                                                                                    | サーバー稼動状態                     | 動作中                     |       |  |
| サーバー状態<br>サーバー設定                                                                                                    | 冗長化状態                        | 冗長化しない                  |       |  |
| リース情報<br>スコープ                                                                                                    | IP使用率(%)                     |                         |       |  |
| 登録クライアント                                                                                                    | 0%                           | 3                       |       |  |
| 静的割り当て                                                                                                    | 0 / 41 max                   |                         |       |  |
| 冗長化設定                                                                                                    | 起動 停止 初期化 リース                | 情報全消去<br>MACアドレス使用履歴全消去 | 状態の更新 |  |
| 認証用NetAttest EPS設定                                                                                                    |                              |                         |       |  |

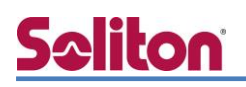

## 5. EAP-TLS 認証でのクライアント設定

5-1 Windows 8.1 での EAP-TLS 認証

5-1-1 クライアント証明書のインポート

PC にクライアント証明書をインポートします。ダウンロードしておいたクライアント証明書 (user01\_02.p12)をダブルクリックすると、証明書インポートウィザードが実行されます。

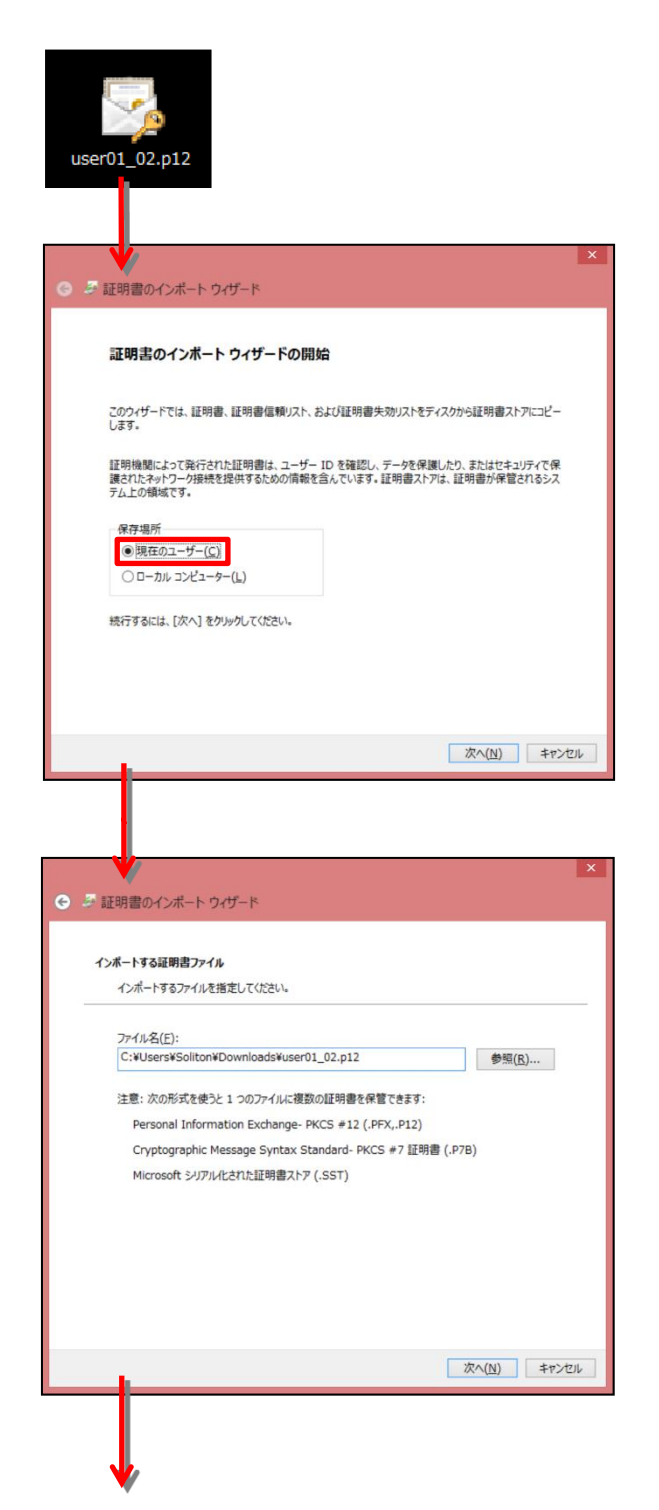

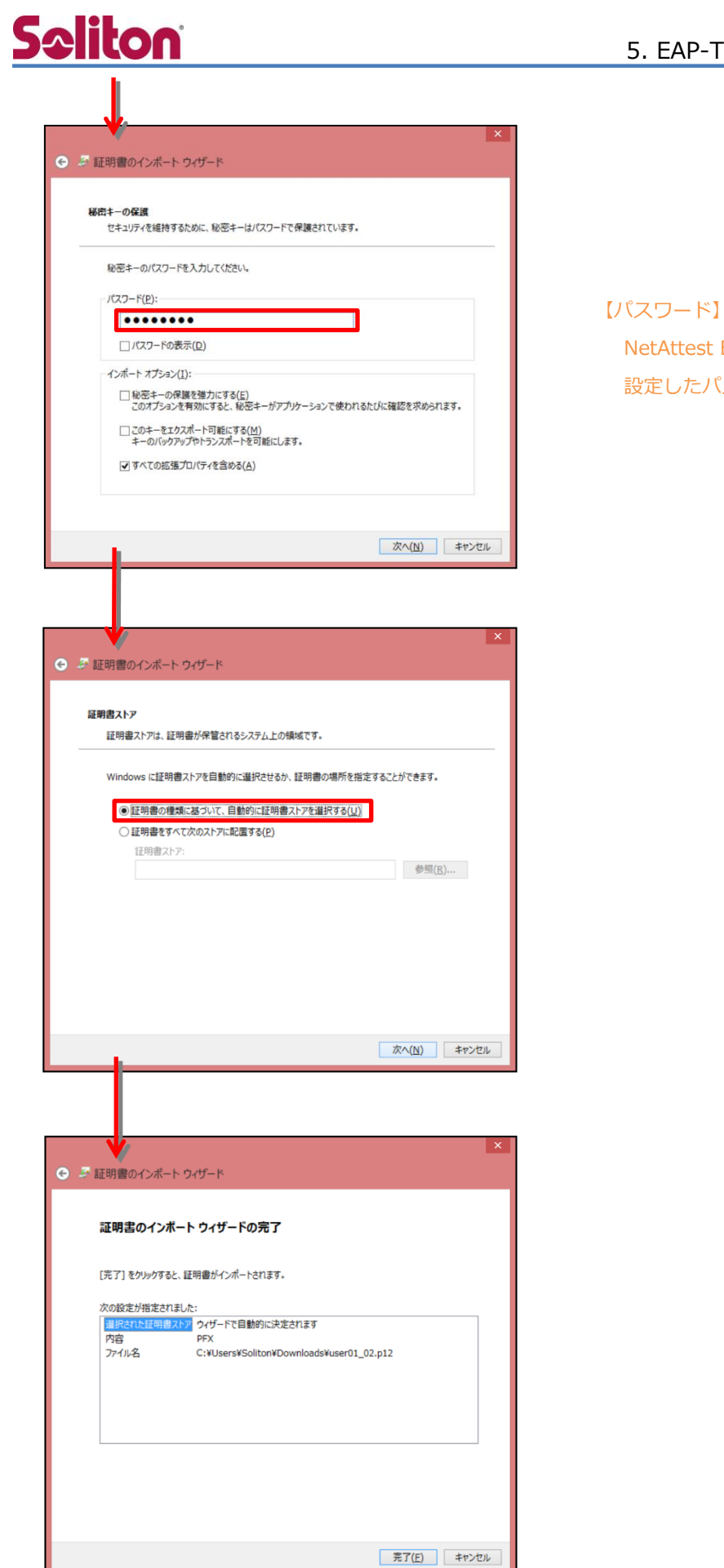

#### 5. EAP-TLS 認証でのクライアント設定

【パスワード】 NetAttest EPS で証明書を発行した際に 設定したパスワードを入力

#### 5-1-2 サプリカント設定

Windows 標準サプリカントで TLS の設定を行います。

※ 本設定を行う前に「Wired AutoConfig」サービスが起動されていることをご確認下さい。

[イーサネットのプロパティ]の [認証] タブから以下の設定を行います。

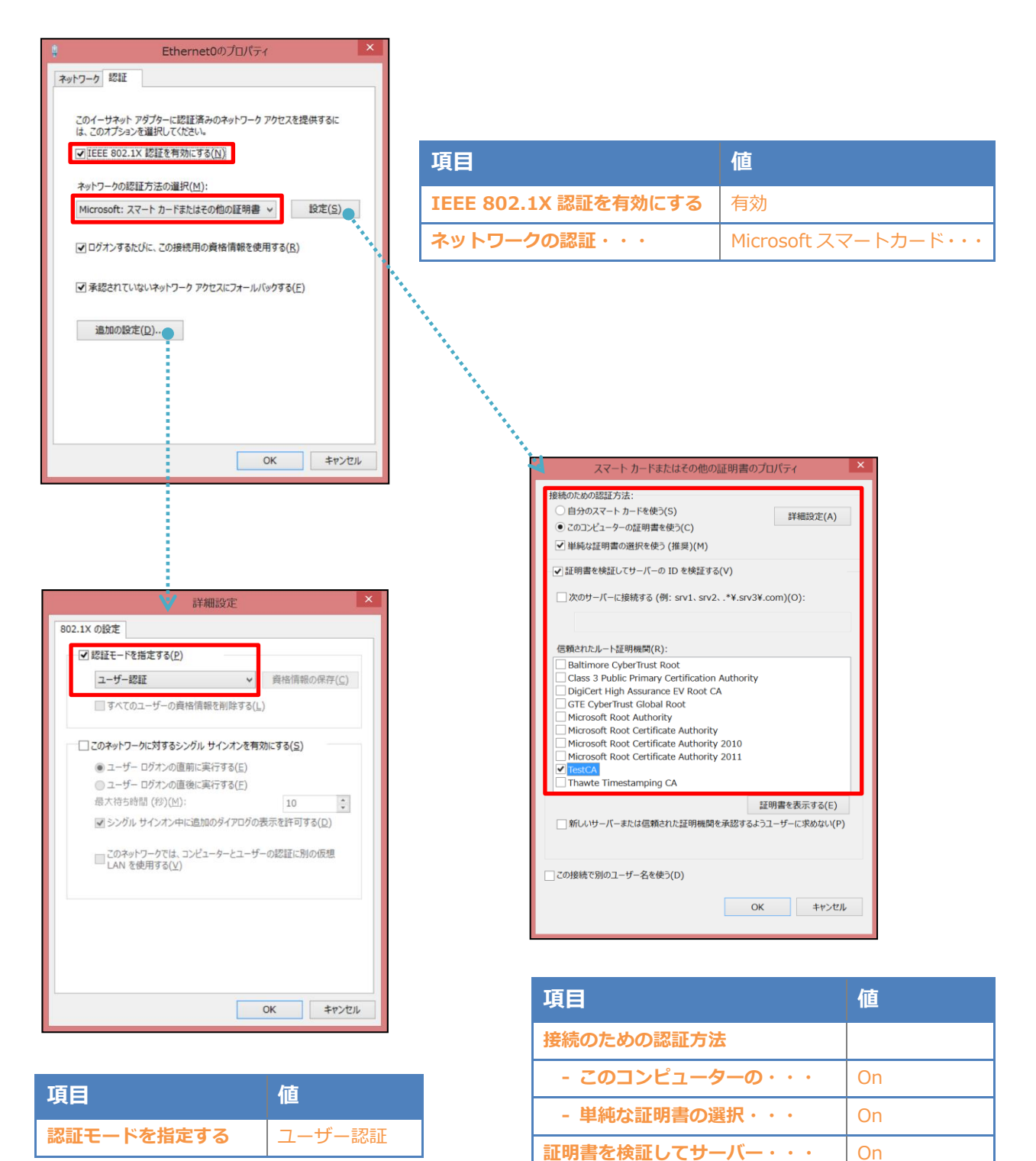

信頼されたルート証明機関

TestCA

## Seliton 6. 動作確認結果

#### 6-1 EAP-TLS 認証

認証結果は EPS の RADIUS 認証ログ、および FXC5224 の情報にて確認可能です。

EAP-TLS 認証が成功した場合は以下のように表示されます。

| 製品名           | 表示例                                                                                                    |
|---------------|----------------------------------------------------------------------------------------------------|
| NetAttest EPS | 2016/07/20 14:06:01 Login OK: [user03] (from client RadiusClient01 port 1 cli<br>74-03-BD-3D-38-0B)                          |
| FXC5224       | <ul> <li>・各インターフェイスの認証状態の確認</li> <li>Show dot1x</li> <li>Port Admin State Port State Last Source Last ID</li> <li></li></ul> |

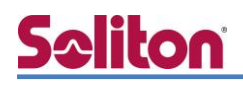

#### 6-2 ダイナミック VLAN

FXC5224 にて表示される情報、およびクライアントに払い出される IP アドレスから、ダイナミック VLAN によって接続先の制御が行われていることが確認可能です。

| 製品名     | 表示例                                                                           |  |  |  |
|---------|-------------------------------------------------------------------------------|--|--|--|
| FDC     | 2016/07/20 14:36:45 Login OK: [user01] (from client RadiusClient01 port 1 cli |  |  |  |
| EPS     | 74-03-BD-3D-38-0B)                                                            |  |  |  |
|         | ・各インターフェイスの認証状態の確認                                                            |  |  |  |
|         | Show dot1x                                                                    |  |  |  |
|         | Port Admin State Port State Last Source Last ID                               |  |  |  |
|         |                                                                               |  |  |  |
|         | 1 Multi 802.1X 1 Auth/0 Unauth 74-03-BD-3D-38-0B user01                       |  |  |  |
|         | 2 Force Authorized Link Down                                                  |  |  |  |
|         | 3 Force Authorized Link Down                                                  |  |  |  |
| FXC5224 | ・Dynamic-ylan 割り当ての確認                                                         |  |  |  |
|         | show dot1x radius vlan                                                        |  |  |  |
|         | RADIUS                                                                        |  |  |  |
|         | Port VLAN Current                                                             |  |  |  |
|         |                                                                               |  |  |  |
|         | 1 Enabled 10                                                                  |  |  |  |
|         | 2 Disabled                                                                    |  |  |  |
|         | 3 Disabled                                                                    |  |  |  |
|         | 1                                                                             |  |  |  |

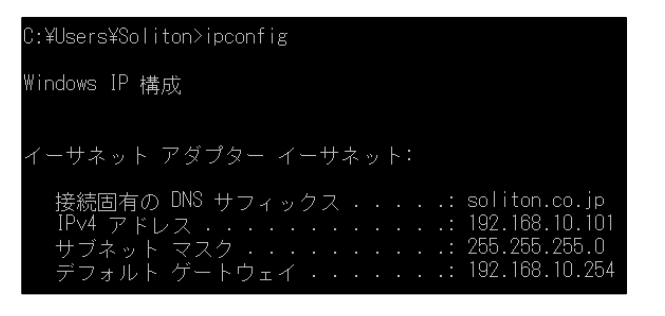

user01の場合

| C:¥Users¥Soliton>ipconfig                                          |
|--------------------------------------------------------------------|
| ₩indows IP 構成                                                      |
|                                                                    |
| イーサネット アダプター イーサネット:                                               |
| 接続固有の DNS サフィックス ・・・・: soliton.co.jp<br>IPv4 アドレフ ・ 192 168 20 100 |
|                                                                    |
| テフォルト クートウェイ ・・・・・・・ 192.106.20.204                                |

user02 の場合

## Seliton 付録 L3 スイッチの設定

ポート設定、DHCP リレー設定

下記のようにポートの設定をします。

| ポート   | VLAN ID | ネットワーク                     | スイッチ IP アドレス   | 備考                           |
|-------|---------|----------------------------|----------------|------------------------------|
| 1-5   | 1       | 192.168.1.0/255.255.255.0  | 192.168.1.254  |                              |
| 6-9   | 10      | 192.168.10.0/255.255.255.0 | 192.168.10.254 |                              |
| 10    | 10,20   |                            |                | VLAN10 と VLAN20 の<br>トランクポート |
| 11-14 | 20      | 192.168.20.0/255.255.255.0 | 192.168.20.254 |                              |

DHCP リレー設定にて、192.168.1.3 を指定します。

#### 改訂履歴

| 日付         | 版   | 改訂内容 |
|------------|-----|------|
| 2016/10/03 | 1.0 | 初版作成 |
|            |     |      |
|            |     |      |
|            |     |      |
|            |     |      |
|            |     |      |
|            |     |      |
|            |     |      |
|            |     |      |
|            |     |      |
|            |     |      |
|            |     |      |
|            |     |      |
|            |     |      |
|            |     |      |
|            |     |      |
|            |     |      |
|            |     |      |
|            |     |      |